#### **BAB IV**

#### IMPLEMENTASI DAN EVALUASI SISTEM

#### 4.1 Kebutuhan Sistem

Implementasi sistem adalah tahap selanjutnya dari proses analisis dan perancangan sistem. Implementasi sistem merupakan tahap menuliskan kode-kode program agar menghasilkan sistem yang sesuai dengan analisis dan perancangan. Agar sistem dapat berjalan dengan baik, maka perlu perangkat yang memadai. Berikut adalah kebutuhan sistem yang meliputi perangkat keras dan perangkat lunak.

## 4.1.1 Kebutuhan Perangkat Lunak

Kebutuhan perangkat lunak adalah program-program yang menunjang agar Sistem Informasi Penilaian Dan Presensi Siswa pada SMA Negeri 12 Surabaya berjalan dengan baik. Kebutuhan perangkat lunak terbagi menjadi dua yaitu kebutuhan perangkat lunak untuk *server* dan kebutuhan perangkat lunak untuk *client*. Berikut adalah kebutuhan perangkat lunak untuk *server*.

- 1. Sistem Operasi : *Windows* 7 atau lebih
- 2. *Web Server* : *XAMPP* v3.2.1 atau lebih
- 3. *Database* : *MySQL* v5 atau lebih
- 4. Bahasa Pemrograman : *PHP* v5 atau lebih
- 5. *HTML*
- 6. *CSS*
- 7. JQuery

Sedangkan kebutuhan perangkat lunak client untuk dapat mengakses sistem informasi penilaian dan presensi siswa adalah.

- 1. Sistem Operasi : Windows 7 atau lebih
- 2. *Browser* : *Google Chrome* v18 ke atas, Mozilla Firefox v15 ke atas

#### 4.1.2 Kebutuhan Perangkat Keras

Kebutuhan perangkat keras merupakan peralatan fisik yang mendukung agar sistem informasi penilaian dan presensi siswa berjalan dengan baik. Kebutuhan perangkat keras terbagi menjadi dua yaitu kebutuhan perangkat keras untuk *server* dan kebutuhan perangkat keras untuk *client*. Berikut adalah kebutuhan perangkat keras untuk *server*.

- 1. Processor : Intel Core 15 atau lebih tinggi
- 2. *RAM* : 4 *Gigabytes* DDR3 atau lebih tinggi
- 3. HDD : 640 Gigabytes atau lebih tinggi
- 4. Graphic : Intel GMA On Board Graphic Card
- 5. Network : Interface Card 100MB Ethernet LAN
- 6. *Monitor* : 18 *inch* (*optional*)
- 7. *Keyboard* dan *Mouse*
- 8. Modem ADSL

Sedangkan kebutuhan perangkat keras client untuk dapat mengakses sistem informasi penilaian dan presensi siswa adalah.

- 1. Processor: Intel Core Duo atau lebih tinggi
- 2. *RAM* : 2 *Gigabytes* atau lebih tinggi
- 3. *HDD* : 320 *Gigabytes* atau lebih tinggi
- 4. Graphic : Intel GMA On Board Graphic Card

- 5. Network : Interface Card 100MB Ethernet LAN
- 6. *Monitor* : 18 inch (optional)
- 7. Keyboard dan Mouse
- 8. Modem ADSL

#### 4.2 Implementasi Sistem

Setelah kebutuhan perangkat keras untuk *server* dan *client* serta kebutuhan perangkat lunak untuk *server* dan *client* terpenuhi, maka proses selanjutnya adalah implementasi atau penerapan sistem. Berikut adalah penjelasan tiap-tiap *form* yang ada pada Sistem Informasi Penilaian dan Presensi siswa pada SMA Negeri 12 Surabaya.

# 4.2.1 Form Login

Form login digunakan oleh user untuk masuk kedalam sistem setelah dilakukan validasi sesuai dengan hak aksesnya. User harus memasukkan username dan password kedalam form untuk bisa mengakses halaman selanjutnya. Jika username atau password salah maka akan muncul pesan bahwa ada kesalahan dalam memasukann usename atau password. Ada empat user yang dapat mengakses Sistem Informasi Penilaian dan Presensi siswa yaitu Staf TU, Guru Mata Pelajaran, Pihak Bimbingan Konseling, dan Siswa atau Wali Murid. Username dan password didapatkan pada saat Staf TU memasukkan data guru dan data siswa.

Masing-masing *user* memiliki hak akses yang berbeda-beda. Staf TU bisa memasukkan data guru, data siswa, data kelas, dan data mata pelajaran ke dalam sistem. Guru mata pelajaran hanya bisa memasukkan data penilaian sesuai dengan mata pelajaran yang diajar ke dalam sistem. Pihak bimbingan konseling hanya bisa memasukkan data presensi siswa kedalam sistem. Siswa atau wali murid hanya bisa melihat data nilai dan presensi. *Form* login dan pesan *username* atau *password* salah pada sistem informasi penilaian dan presensi siswa dapat dilihat pada Gambar 4.1 dan Gambar 4.2.

| C Untitled Document × ← → C □ penilaiansman1 | L2sby.com                                                                            |                |
|----------------------------------------------|--------------------------------------------------------------------------------------|----------------|
|                                              | SISTEM INFORMASI PENILAIAN DAN PRESENSI SISWA<br>SMA NEGERI 12 SURABAYA              |                |
|                                              | Login<br>Username :<br>Password :<br>Imm<br>Gambar 4.1 <i>Form Login</i>             | ISNIS<br>ATIKA |
| loca<br>User                                 | alhost menyatakan:<br>mame atau Password Salah.<br>Cegah dialog lain dari laman ini. | A              |
|                                              | Oke Bat                                                                              | tal            |

Gambar 4.2 Pesan Username atau Password Salah

#### 4.2.2 Halaman Utama Staf TU

Halaman utama Staf TU hanya bisa diakses oleh Staf TU. Pada halaman utama Staf TU terdapat fungsi *input* data guru, *input* data siswa, *input* data kelas, *input* data mata pelajaran, lihat data guru, lihat data siswa, lihat data kelas, dan lihat data mata pelajaran. Halaman utama Staf TU pada sistem informasi penilaian dan presensi siswa pada SMA Nergeri 12 Surabaya dapat dilihat pada Gambar 4.3.

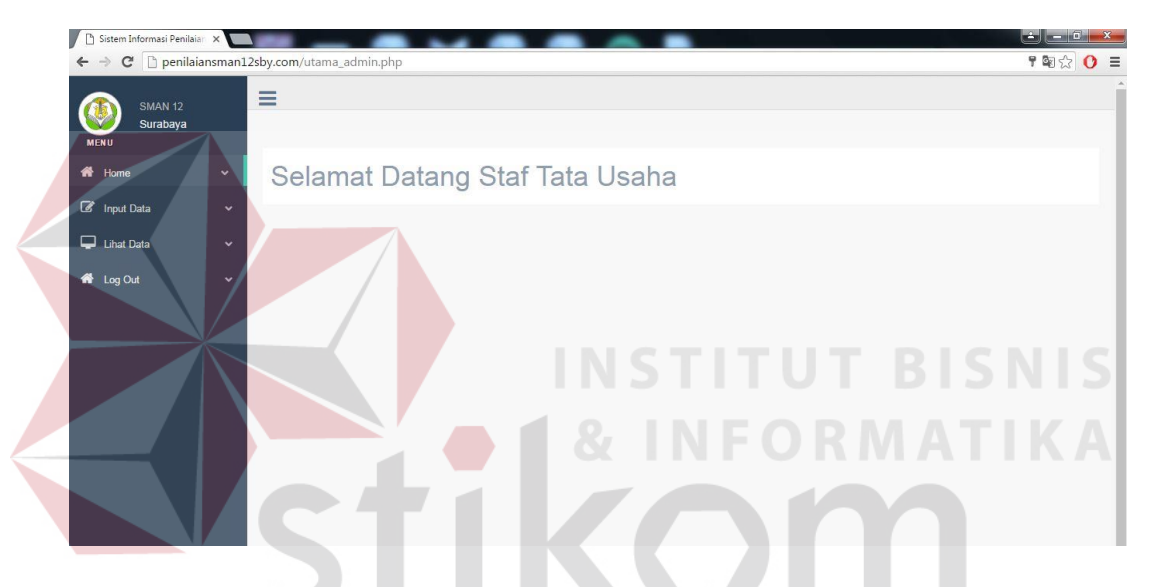

Gambar 4.3 Halaman Utama Staf TU

Berikut adalah fungsi *input* data guru, *input* data siswa, *input* data kelas, *input* data mata pelajaran, lihat data guru, lihat data siswa, lihat data kelas, dan lihat data mata pelajaran pada sistem informasi penilaian dan presensi siswa pada SMA Nergeri 12 Surabaya

#### A. Form Input Data Guru

Proses *input* data guru dilakukan oleh Staf TU. Fungsi form *input* data guru adalah untuk menyimpan identitas guru SMA Negeri 12 Surabaya pada *database*. Untuk dapat menyimpan data guru ke dalam *database*, Staf TU

membutuhkan data NUPTK guru, password yang digunakan untuk *login* guru, nama guru, gelar, NIP guru, jenis kelamin, pendidikan, jurusan, sertifikasi, kepegawaian, jabatan, tanggal mulai tugas, tugas tambahan, dan jam mengajar per minggu.

Jika data guru telah terisi maka klik *button "Submit"* untuk menyimpan data guru ke *database* guru dan akan muncul pesan data guru berhasil disimpan. *Form input* data guru dan pesan data guru berhasil disimpan pada sistem informasi penilaian dan presensi siswa pada SMA Nergeri 12 Surabaya dapat dilihat pada Gambar 4.4 dan Gambar 4.5.

| ← → C 🗋 penilaiansman.               | 12sby.com/input_guru.php | 🕈 🏡 🔾                      |
|--------------------------------------|--------------------------|----------------------------|
| MERU<br>MERU<br>MERU ✓               | ≡<br>Input Data Guru     |                            |
| Input Data                           |                          | INSTITUT BISNAS            |
| Input Data Siswa<br>Input Data Kelas | NUPTK                    | <b>4 &amp; INFORMATIKA</b> |
| Input Data Mata Pelajaran            | Password                 |                            |
| Lihat Data                           | Nama Guru<br>Gelar       |                            |
|                                      | NIP Guru                 |                            |
|                                      | Jenis Kelamin            | PILIH                      |
|                                      | Pendidikan               | PILIH ¥                    |
|                                      | Jurusan                  | S U R A B A Y A            |
|                                      | Sertifikasi              |                            |
|                                      | Kepegawaian              | PILIH <b>v</b>             |
|                                      | Jabatan                  | PILIH <b>v</b>             |
|                                      | TMT Kerja                | hh/bb/tttt                 |
|                                      | Tugas Tambahan           |                            |
|                                      | Jam Per Minggu           |                            |
|                                      | Sebagai                  | PILIH ¥                    |
|                                      |                          | Submit                     |
|                                      |                          |                            |
|                                      |                          |                            |

Gambar 4.4 Form Input Data Guru

| Data Guru Berhasil Ditambah.<br>Cegah dialog lain dari laman ini. |  |
|-------------------------------------------------------------------|--|
| Cegah dialog lain dari laman ini.                                 |  |
|                                                                   |  |
| Oke Batal                                                         |  |

Gambar 4.5 Pesan Data Guru Berhasil Disimpan

#### B. Form Input Data Siswa

Form input data siswa, user yang memiliki hak akses untuk memasukkan data siswa ke dalam database adalah Staf TU. Fungsi dari form input data siswa adalah menyimpan identitas siswa SMA Negeri 12 Surabaya pada database. Untuk menyimpan data siswa ke dalam database maka Staf TU memerlukan data siswa seperti NIPD siswa, password yang digunakan untuk login siswa, nama siswa, alamat, tempat dan tanggal lahir, agama, dan identitas orang tua.

Jika data siswa telah terisi maka klik *button "Submit"* untuk menyimpan data siswa ke *database* siswa dan akan muncul pesan data siswa berhasil disimpan. *Form input* data siswa dan pesan data siswa berhasil disimpan pada sistem informasi penilaian dan presensi siswa pada SMA Nergeri 12 Surabaya dapat dilihat pada Gambar 4.6 dan Gambar 4.7.

| B Sistem Informasi Penilaiar × ← → C □ penilaiansman | 12sby.com/input_siswa.php |            | - ■ ×                                  |
|------------------------------------------------------|---------------------------|------------|----------------------------------------|
| SMAN 12                                              | =                         |            | ······································ |
| Surabaya<br>MENU                                     |                           |            |                                        |
| 🐔 Home 🗸 🗸                                           | Input Data Siswa          |            |                                        |
| 🕼 Input Data 🗸 🗸                                     |                           |            | A É X                                  |
| Input Data Guru                                      |                           |            |                                        |
| Input Data Siswa                                     | NIPD Siswa                |            |                                        |
| Input Data Mata Pelajaran                            | Siswa Kelas               | PILIH •    |                                        |
| 🖵 Lihat Data 🛛 🗸 🗸                                   | Password                  |            |                                        |
| l Log Out ∽                                          | Nama Siswa                |            |                                        |
|                                                      | NISN Siswa                |            |                                        |
|                                                      | Alamat Siswa              |            |                                        |
|                                                      | Jenis Kelamin             | PILIH      |                                        |
|                                                      | Tempat Lahir              |            |                                        |
|                                                      | Tanggal Lahir             | hh/bb/tttt |                                        |
|                                                      | Agama                     | PILIH •    |                                        |
|                                                      | Nama Ayah                 |            |                                        |
|                                                      | Pekerjaan Ayah            |            |                                        |
|                                                      | Penghasilan Ayah          | PILIH      |                                        |
|                                                      | Telpon Avab               |            |                                        |
|                                                      | Nama Ibu                  |            |                                        |
|                                                      | Pekeriaan Ibu             |            |                                        |
|                                                      | Penghasilan Ibu           | PILIH      |                                        |
|                                                      |                           |            |                                        |
|                                                      | leipon Ibu                | -INSTITUT  | BISNIS                                 |
|                                                      | Nama Wali                 | 1          |                                        |
|                                                      | Pekerjaan Wali            | & INFOR    | <b>ΜΑΤΙΚΑΙ</b>                         |
|                                                      | Penghasilan wait          | PILIN      |                                        |
|                                                      | Telpon Wali               |            |                                        |
|                                                      | Sebagai                   |            |                                        |
|                                                      |                           | Submit     |                                        |
| -                                                    |                           |            |                                        |

Gambar 4.6 Form Input Data Siswa

| localhost menyatakan:             |    |       | × |
|-----------------------------------|----|-------|---|
| Data Siswa Berhasil Ditambah.     |    |       |   |
| Cegah dialog lain dari laman ini. |    |       |   |
|                                   |    |       |   |
| O                                 | ke | Batal |   |
|                                   |    |       |   |

Gambar 4.7 Pesan Data Siswa Berhasil Disimpan

#### C. Form Input Data Kelas

Form input data kelas adalah form yang berfungsi untuk menyimpan identitas kelas pada SMA Negeri 12 Surabay. *User* yang memiliki hak akses untuk memasukkan data kelas adalah Staf TU. Staf TU memerlukan data seperti nama kelas, wali kelas, siswa laki-laki, siswa perempuan, dan jumlah siswa pada kelas tersebut untuk disimpan pada *database*.

Jika data siswa telah terisi maka klik *button "Submit"* untuk menyimpan data kelas ke *database* kelas dan akan muncul pesan data kelas berhasil disimpan. *Form input* data kelas dan pesan data kelas berhasil disimpan pada sistem informasi penilaian dan presensi siswa pada SMA Nergeri 12 Surabaya dapat dilihat pada Gambar 4.8 dan Gambar 4.9.

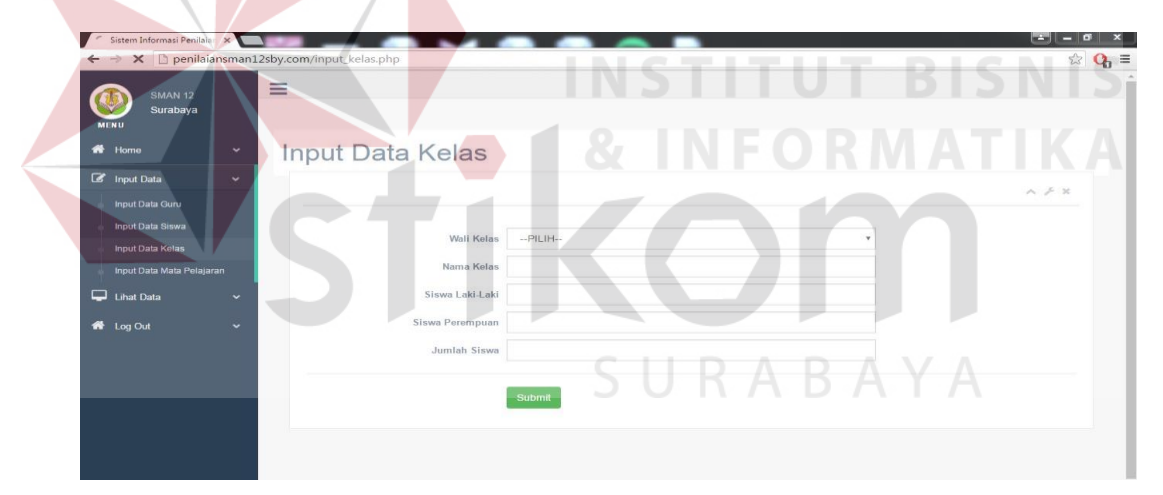

Gambar 4.8 Form Input Data Kelas

|   | localhost menyatakan:             | × |  |
|---|-----------------------------------|---|--|
|   | Data Kelas Berhasil Ditambah.     |   |  |
|   | Cegah dialog lain dari laman ini. |   |  |
|   |                                   |   |  |
| ( | Oke Batal                         |   |  |
|   |                                   |   |  |

Gambar 4.9 Pesan Data Kelas Berhasil Disimpan

#### D. Form Input Data Mata Pelajaran

Fungsi dari *form input* data mata pelajaran adalah untuk menyimpan data mata pelajaran pada *databse*. User yang memiliki hak akses dalam memasukkan data mata pelajaran adalah Staf TU. Staf TU memerlukan nama mata pelajaran, dan guru pengajar untuk dapat disimpan ke dalam *database*.

Jika data mata pelajaran telah terisi maka klik *button "Submit"* untuk menyimpan data mata pelajaran ke *database* mata pelajaran dan akan muncul pesan data mata pelajaran berhasil disimpan. *Form input* data mata pelajaran dan pesan data mata pelajaran berhasil disimpan pada sistem informasi penilaian dan presensi siswa pada SMA Nergeri 12 Surabaya dapat dilihat pada Gambar 4.10 dan Gambar 4.11.

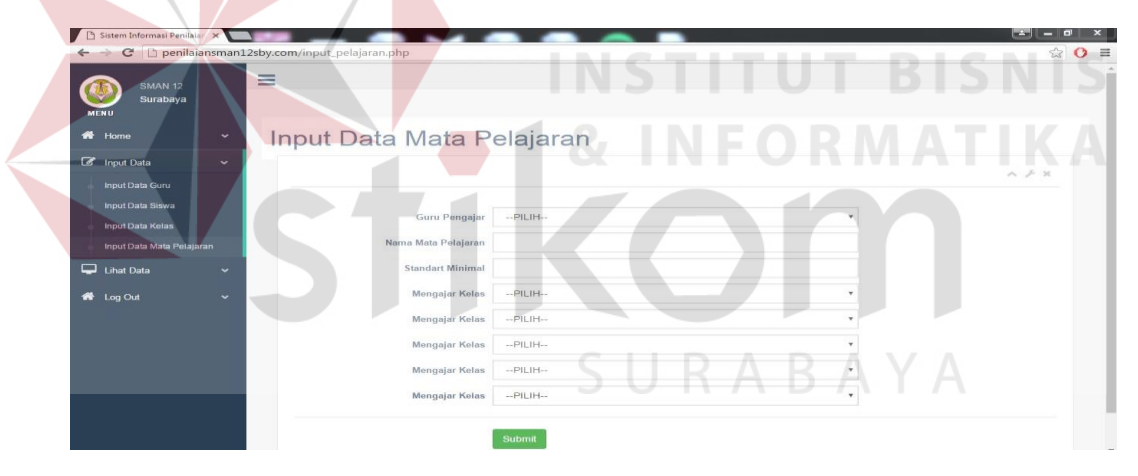

Gambar 4.10 Form Input Data Mata Pelajaran

| localhost menyatakan:                  | ×     |
|----------------------------------------|-------|
| Data Mata Pelajaran Berhasil Ditambah. |       |
| Cegah dialog lain dari laman ini.      |       |
| Oke                                    | Batal |

Gambar 4.11 Pesan Data Mata Pelajaran Berhasil Disimpan

#### E. Form Lihat Data Guru

*Form* lihat data guru terdapat daftar identitas guru yang telah disimpan ke dalam *database*. *User* yang dapat mengakses *form* tersebut adalah Staf TU. Pada *form* lihat data guru juga terdapat fungsi edit data guru. Edit data guru berfungsi untuk mengubah identitas guru jika dirasa ada yang salah.

*Form* lihat data guru, dan pesan data guru berhasil diubah pada sistem informasi penilaian dan presensi siswa pada SMA Nergeri 12 Surabaya dapat dilihat pada Gambar 4.12, dan Gambar 4.13.

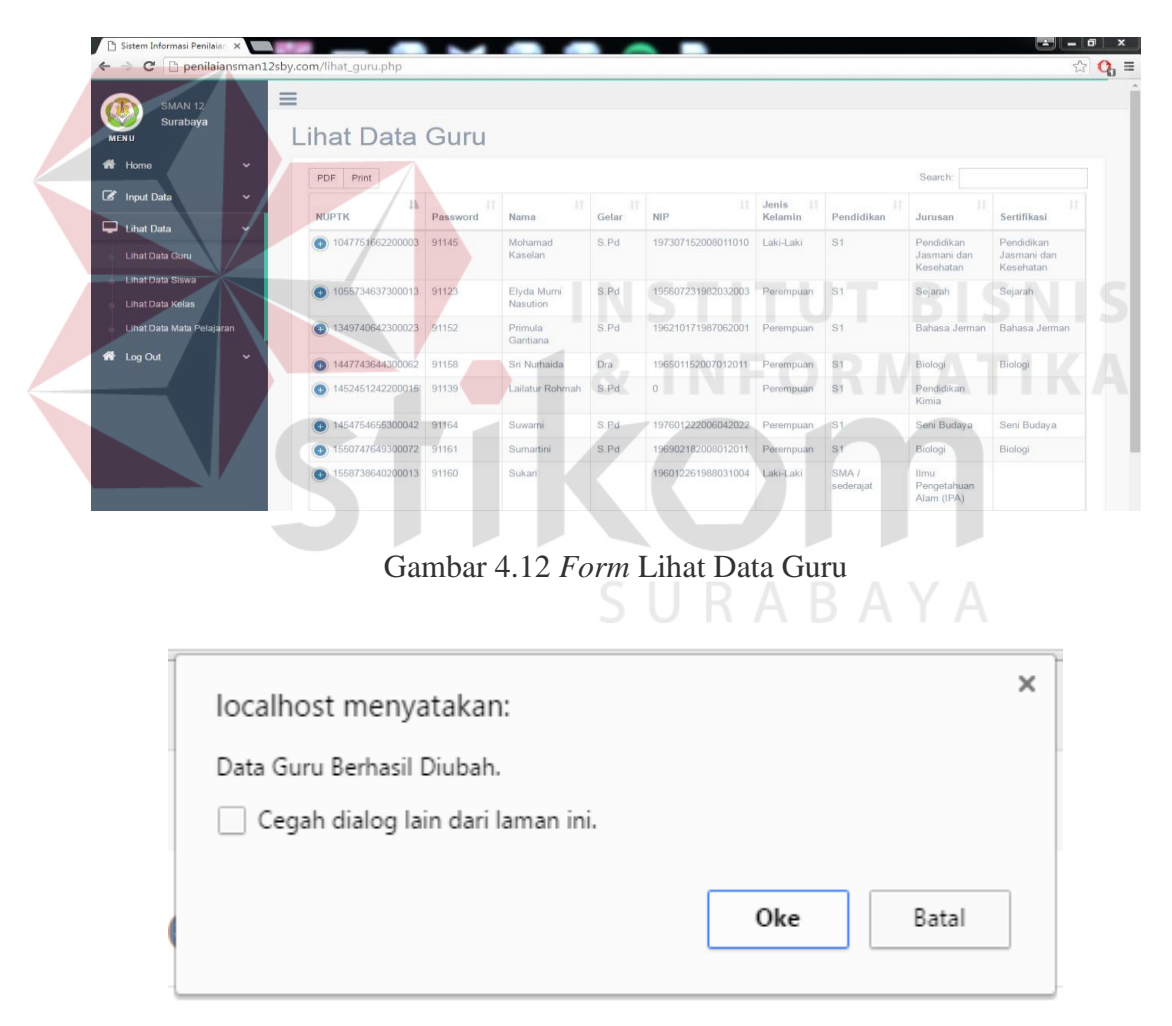

Gambar 4.13 Pesan Data Guru Berhasil Diubah

#### F. Form Lihat Data Siswa

Form lihat data siswa terdapat daftar identitas guru yang telah disimpan ke dalam database. User yang dapat mengakses form tersebut adalah Staf TU. Pada form lihat data siswa juga terdapat fungsi edit data siswa. Edit data siswa berfungsi untuk mengubah identitas siswa jika dirasa ada yang salah.

*Form* lihat data siswa, dan pesan data siswa berhasil diubah pada sistem informasi penilaian dan presensi siswa pada SMA Nergeri 12 Surabaya dapat dilihat pada Gambar 4.14, dan Gambar 4.15.

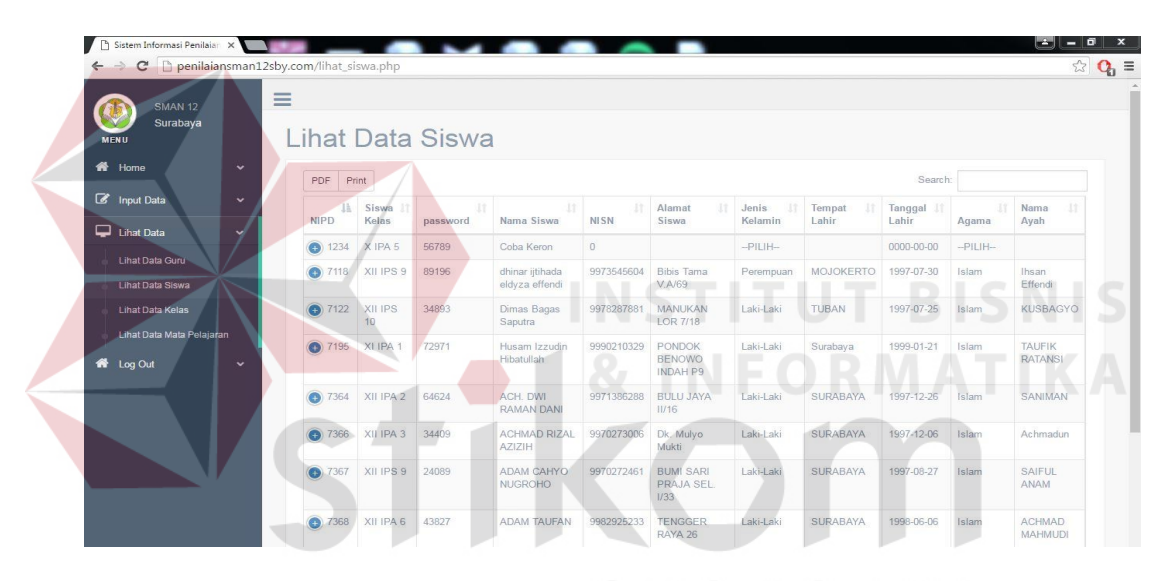

Gambar 4.14 Form Lihat Data Siswa

| Í | localhost menyatakan:             | × |
|---|-----------------------------------|---|
| l | Data Siswa Berhasil Diubah.       |   |
|   | Cegah dialog lain dari laman ini. |   |
| l |                                   |   |
|   | Oke Batal                         |   |
|   |                                   |   |

Gambar 4.15 Pesan Data Siswa Berhasil Diubah

#### G. Form Lihat Data Kelas

*Form* lihat data kelas terdapat daftar kelas yang telah disimpan ke dalam *database. User* yang dapat mengakses *form* tersebut adalah Staf TU. Pada *form* lihat data kelas juga terdapat fungsi edit dan hapus data kelas. Edit data kelas berfungsi untuk mengubah identitas kelas jika dirasa ada yang salah serta fungsi hapus data kelas berfungsi untuk menghapus data kelas.

*Form* lihat data kelas, pesan data kelas berhasil diubah, dan pesan data kelas berhasil dihapus pada sistem informasi penilaian dan presensi siswa pada SMA Nergeri 12 Surabaya dapat dilihat pada Gambar 4.16, Gambar 4.17, dan Gambar 4.18.

| 🗲 🤿 C 📋 penilaiansman12sl | by.com/lihat_kelas.php |            |                     |                 |              |           | <b>B</b> E 9 |
|---------------------------|------------------------|------------|---------------------|-----------------|--------------|-----------|--------------|
| 5MAN 12                   | ≦ /                    |            |                     |                 |              |           |              |
| Surabaya<br>MENU          | Lihat Data             | Kelas      |                     |                 |              |           |              |
| A Home                    | PDF Print              |            |                     |                 |              | Search:   |              |
| C Input Data              | Wali Kelas             | Nama Kelas | 🔄 Siswa Laki-Laki 🔄 | Siswa Perempuan | Jumlah Siswa | Edit Data | Hapus Data   |
| 🖵 Lihat Data 🔹 🗸          | Andrijana              | X IPA 2    | 16                  | 25              | 41           | Edit      | Hapus        |
| Lihat Data Guru           | Budi Santoso           | X IPS 9    | 13                  | 25              | 38           | Edit      | Hapus        |
| Lihat Data Siswa          | Dajud Indarto          | X IPS 10   | 19                  | 20              | 39           | Edit      | Hapus        |
| Lihat Data Kelas          | Damiatoen              | XII IPS 8  | 16                  | 17              | 33           | Edit      | Hapus        |
| Lihat Data Mata Pelajaran | Dian Tri Wahyuni       | XI IPA 4   | 18                  | 19              | 37           | Edit      | Hapus        |
| ẩ≩ Log Out 🗸 🗸            | Dina Puji Astuti       | X IPA 4    | 14                  | 26              | 40           | Edit      | Hapus        |
|                           | Diyah Utari            | XI IPS 11  | 13                  | 15              | 28           | Edit      | Hapus        |
|                           | Efi Sutrisnaningsih    | XII IPA 3  | 17                  | 19              | 36           | Edit      | Hapus        |
|                           | Elyda Murni Nasution   | XI IPS 9   | 16                  | 14              | 30           | Edit      | Hapus        |
|                           | Endang Kumiawati       | X IPA 3    | 13                  | 26              | 39           | Edit      | Hapus        |

## Gambar 4.16 Form Lihat Data Kelas

| ſ | localhost menyatakan:             | × | ľ |
|---|-----------------------------------|---|---|
| 1 | Data Kelas Berhasil Diubah.       |   |   |
|   | Cegah dialog lain dari laman ini. |   |   |
|   | Oke Batal                         |   |   |

Gambar 4.17 Pesan Data Kelas Berhasil Diubah

| localhost menyatakan:             | × |  |
|-----------------------------------|---|--|
| Data Kelas Berhasil Dihapus.      |   |  |
| Cegah dialog lain dari laman ini. |   |  |
| Oke Batal                         |   |  |

Gambar 4.18 Pesan Data Kelas Berhasil Dihapus

### H. Form Lihat Data Mata Pelajaran

*Form* lihat data mata pelajaran terdapat daftar mata pelajaran yang telah disimpan ke dalam *database*. *User* yang dapat mengakses *form* tersebut adalah Staf TU. Pada *form* lihat data mata pelajaran juga terdapat fungsi edit dan hapus data mata pelajaran. Edit data mata pelajaran berfungsi untuk mengubah identitas mata pelajaran jika dirasa ada yang salah serta fungsi hapus data mata pelajaran berfungsi untuk menghapus data mata pelajaran.

*Form* lihat data mata pelajaran, pesan data mata pelajaran berhasil diubah, dan pesan data mata pelajaran berhasil dihapus pada sistem informasi penilaian dan presensi siswa pada SMA Nergeri 12 Surabaya dapat dilihat pada Gambar 4.19, Gambar 4.20, dan Gambar 4.21.

|                           | _     |                               |                          |                        |                      |                     |                      |                      |                      |                 |                  |
|---------------------------|-------|-------------------------------|--------------------------|------------------------|----------------------|---------------------|----------------------|----------------------|----------------------|-----------------|------------------|
| SMAN 12<br>Surabaya       |       | =<br>Lihat Data               | a Mata F                 | Pelaiara               | an                   |                     |                      |                      |                      |                 |                  |
| Home                      | ~     | PDF Print                     |                          |                        |                      |                     |                      |                      | Search:              |                 |                  |
| Input Data                | ~     | a<br>Guru Pengajar            | Nama Mata 💷<br>Pelajaran | Standart 11<br>Minimal | Mengejar 11<br>Kelas | Mengajar 💷<br>Kelas | Mengajar 11<br>Kelas | Mengajar 11<br>Kelas | Mengajar 11<br>Kelas | Edit J†<br>Data | Hapus 11<br>Data |
| Lihat Data                | ~     | Abdullah                      | Ekonomi                  | 80                     | X IPS 8              | X IPS 9             | X IPS 10             | XI IPS 8             | XLIPS 9              | Edit            | Hapus            |
| Lihat Data Guru           |       | Achmad Isa Ismail             | Bahasa Inggris           | 75                     | X IPA 6              | X IPA 7             | X IPS 8              | X IPS 9              | X IPS 10             | Edit            | Hapus            |
| Lihat Data Siswa          |       | Adi Saiful                    | Matematika               | 75                     | X IPA 1              | X IPA 2             | X IPA 3              | X IPA 4              | X IPA 5              | Edit            | Hapus            |
| Lihat Data Kelas          |       | Andrijana                     | Bahasa Inggris           | 75                     | X IPA 1              | X IPA 2             | X IPA 3              | X IPA 4              | X IPA 5              | Edit            | Hapus            |
| Lihat Data Mata Pelajaran | 19. A | Andrijana                     | Bahasa Inggris           | 75                     | XLIPS 11             | XII IPA 1           | XII IPA 2            | XII IPA 3            | XII IPA 4            | Edit            | Hapus            |
| Log Out                   | ~     | Anggil Sianggaan<br>Nuriyanta | Pendidikan<br>Jasmani    | 75                     | XI IPA 6             | XI IPA 7            | XI IPS 8             | XLIPS 9              | XI IPS 10            | Edit            | Hapus            |
|                           |       | Anggil Sianggaan<br>Nuriyanta | Pendidikan<br>Jasmani    | 75                     | XII IPS 9            | 0                   | 0                    | 0                    | 0                    | Edit            | Hapus            |
|                           |       | Aprianto Candra<br>Kusuma     | Pancasila                | 75                     | XI IPA 1             | XLIPA 2             | XLIPA 3              | XLIPA 4              | XI IPA 5             | Edit            | Hapus            |
|                           |       | Aprianto Candra<br>Kusuma     | Pancasila                | 75                     | XI IPA 6             | XI IPA 7            | XI IPS 8             | XI IPS 9             | XI IPS 10            | Edit            | Hapus            |
|                           |       | Bobby Gunarso                 | Seni Budaya              | 70                     | XILIPA 1             | XII IPA 2           | XII IPA 3            | XILIPA 4             | XII IPA 5            | Edit            | Hapus            |

Gambar 4.19 Form Lihat Data Mata Pelajaran

| localhost menyatakan:                                                       | × | ľ |
|-----------------------------------------------------------------------------|---|---|
| Data Mata Pelajaran Berhasil Diubah.<br>🗌 Cegah dialog lain dari laman ini. |   |   |
| Oke Batal                                                                   | 1 |   |
|                                                                             |   |   |

Gambar 4.20 Pesan Data Mata Pelajaran Berhasil Diubah

| localhost menyatakan:                 |                  | ×          |
|---------------------------------------|------------------|------------|
| Data Mata Pelajaran Berhasil Dihapus. |                  | -          |
| Cegah dialog lain dari laman ini.     | Oke              | Batal      |
| Gambar 4.21 Pesan Data Mata           | Pelajaran Berhas | il Dihapus |

# 4.2.3 Halaman Utama Guru

Halaman utama guru hanya bisa diakses oleh guru. Pada halaman utama guru terdapat fungsi *input* data penilaian siswa, dan lihat data penilaian siswa. Halaman utama guru pada sistem informasi penilaian dan presensi siswa pada SMA Nergeri 12 Surabaya dapat dilihat pada Gambar 4.22.

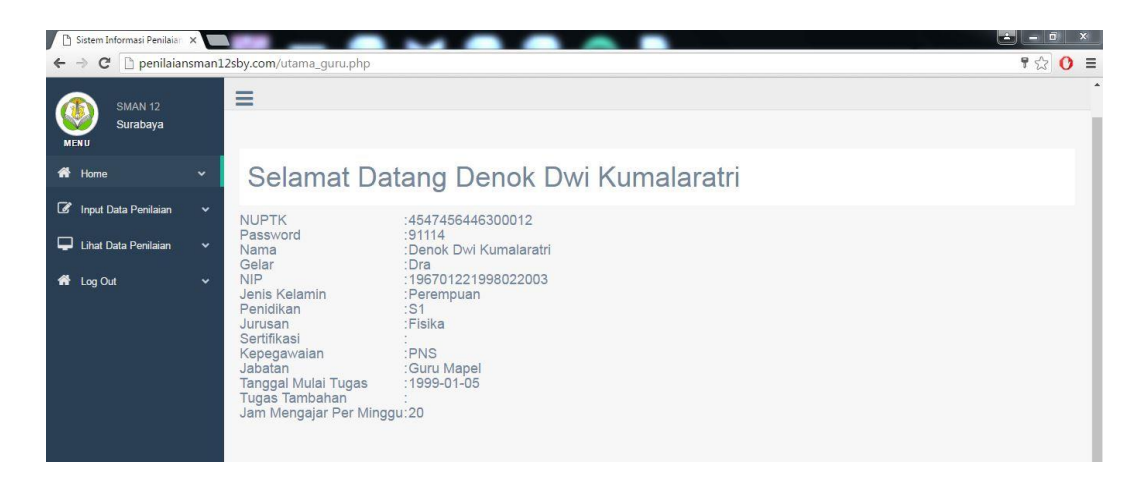

Gambar 4.22 Halaman Utama Guru

Berikut adalah fungsi *input* data penilaian siswa, dan lihat data penilaian siswa pada sistem informasi penilaian dan presensi siswa pada SMA Nergeri 12 Surabaya.

#### A. Form Proses Penilaian Siswa

*Form* proses penilaian siswa adalah *form* yang digunakan untuk memasukkan data nilai siswa seperti nilai ulangan harian pertama, nilai ulangan tengah semester, nilai ulangan harian kedua, nilai ulangan akhir semester, dan nilai tugas ke dalam database. *User* yang bisa mengakses *form* ini adalah guru mata pelajaran.

Untuk memasukkan nilai ke dalam database, pertama guru mata pelajaran memilih kelas yang akan dilakukan proses penilaian siswa. Setelah memilih kelas selanjutnya guru memilih nama siswa dan memilih mata pelajaran yang akan dilakukan proses *input* data penilaian siswa. Langkah terakhir adalah guru memsaukkan nilai pada kolom yang telah disediakan. Jika data nilai siswa berhasil disimpan maka akan mucul pesan data nilai siswa berhasil disimpan.

*Form input* data penilaian siswa dan pesan data penilaian siswa berhasil disimpan pada sistem informasi penilaian dan presensi siswa pada SMA Nergeri 12 Surabaya dapat dilihat pada Gambar 4.23 dan Gambar 4.24.

| Sistem Informasi Penilaian > |                                  |                                 |
|------------------------------|----------------------------------|---------------------------------|
| ← → C D penilaians           | man12sby.com/input_penilaian.php | ☆ 0                             |
| (1) SMAN 12                  | =                                |                                 |
| MENU Surabaya                |                                  |                                 |
| 🖀 Home                       | Input Nilai Siswa                |                                 |
| 🕼 Input Data Penilaian       | ♥ Pilih Kelas                    | PILIH                           |
| 🖵 Lihat Data Penilaian       | Y Pilih Nama Siswa               | PILIH                           |
| 希 Log Out                    | ♥ Pilih Mata Pelajaran           | PILIH                           |
|                              | Pilih Semester                   | PILIH                           |
|                              | Nilai Ulangan Harian Pertama     |                                 |
|                              | Nilai Ulangan Tengah Semester    |                                 |
|                              | Nilai Ulangan Harian Kedua       |                                 |
|                              | Nilai Ulangan Akhir Semester     |                                 |
|                              | Nilai Tugas                      |                                 |
|                              | Nilai Keterampilan               |                                 |
|                              |                                  |                                 |
|                              |                                  | Suomit                          |
|                              |                                  |                                 |
|                              | Gambar 4.23 I                    | Form Data Input Penilaian Siswa |
|                              |                                  | 4                               |
|                              |                                  | <b>1</b> & INFORMATIKA          |
|                              |                                  | ×                               |
| IC                           | calhost menyatakan               |                                 |
|                              | ata Nilai Sidwa Barbasil Di      | itambah                         |
|                              | ata Wilai Siswa Demasii Di       | traniban.                       |
|                              | Cegah dialog lain dari l         | laman ini.                      |
|                              |                                  | SURARAVA                        |
|                              |                                  | JURADAIA                        |
|                              |                                  | Oke Batal                       |
|                              |                                  |                                 |
| -                            |                                  |                                 |

Gambar 4.24 Pesan Data Penilaian Siswa Berhasil Disimpan

## B. Form Lihat Data Penilaian Siswa

*Form* lihat data penilaian siswa terdapat daftar penilaian siswa yang telah disimpan ke dalam *database*. *User* yang dapat mengakses *form* tersebut adalah Guru Mata Pelajaran. Pada *form* lihat data penilaian siswa juga terdapat fungsi edit dan hapus data penilaian siswa.

Edit data penilaian siswa berfungsi untuk mengubah data penilaian siswa jika dirasa ada yang salah serta fungsi hapus data penilaian siswa berfungsi untuk menghapus data penilaian siswa. Pada *form* lihat penilaian siswa terdapat nilai akhir. Nilai akhir didapatkan dari proses rekapitulasi nilai ulangan harian pertama, nilai ulangan tengah semester, nilai ulangan harian kedua, nilai ulangan akhir semester, dan nilai tugas.

*Form* lihat data penilaian siswa, pesan data penilaian siswa berhasil diubah, dan pesan data penilaian siswa berhasil dihapus pada sistem informasi penilaian dan presensi siswa pada SMA Nergeri 12 Surabaya dapat dilihat pada Gambar 4.25, Gambar 4.26, dan Gambar 4.27.

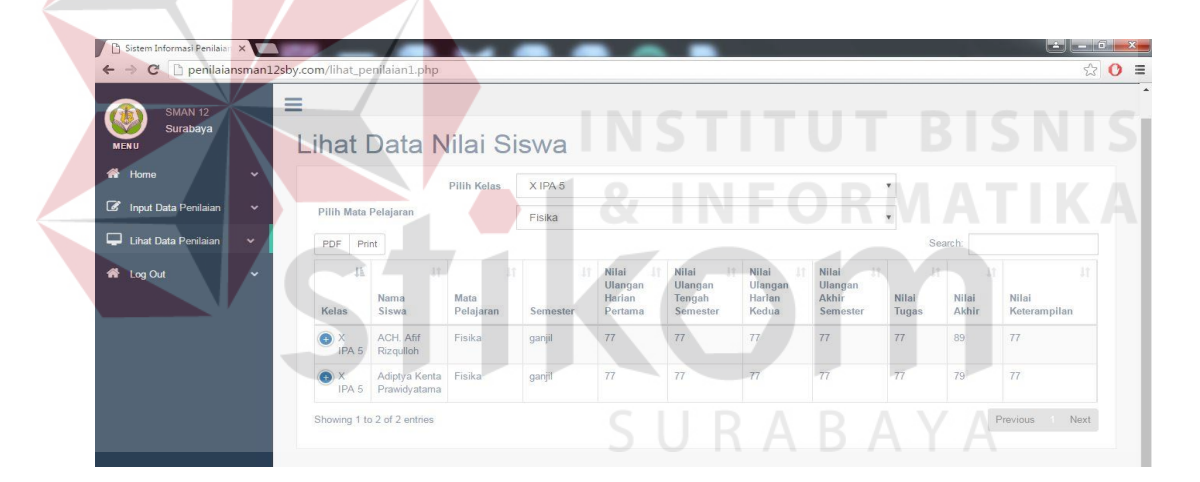

Gambar 4.25 Form Data Lihat Penilaian Siswa

| localhost menyatakan:         |          | ×     |
|-------------------------------|----------|-------|
| Data Nilai Siswa Berhasil Diu | ıbah.    |       |
| Cegah dialog lain dari la     | man ini. |       |
|                               |          |       |
|                               | Oke      | Batal |
| -                             |          |       |

Gambar 4.26 Pesan Data Penilaian Siswa Berhasil Diubah

| ſ | localhost menyatakan:              |     |       | × |  |
|---|------------------------------------|-----|-------|---|--|
|   | Data Nilai Siswa Berhasil Dihapus. |     |       |   |  |
|   | Cegan dialog lain dan laman ini.   |     |       |   |  |
|   |                                    | Oke | Batal |   |  |

Gambar 4.27 Pesan Data Penilaian Siswa Berhasil Dihapus

## 4.2.4 Halaman Utama Bimbingan Konseling

Halaman utama bimbingan konseling hanya bisa diakses oleh bimbingan konseling. Pada halaman utama bimbingan konseling terdapat fungsi *input* data presensi siswa, lihat data presensi siswa, dan rekapitulasi presensi siswa. Halaman utama bimbingan konseling pada sistem informasi penilaian dan presensi siswa pada SMA Nergeri 12 Surabaya dapat dilihat pada Gambar 4.28.

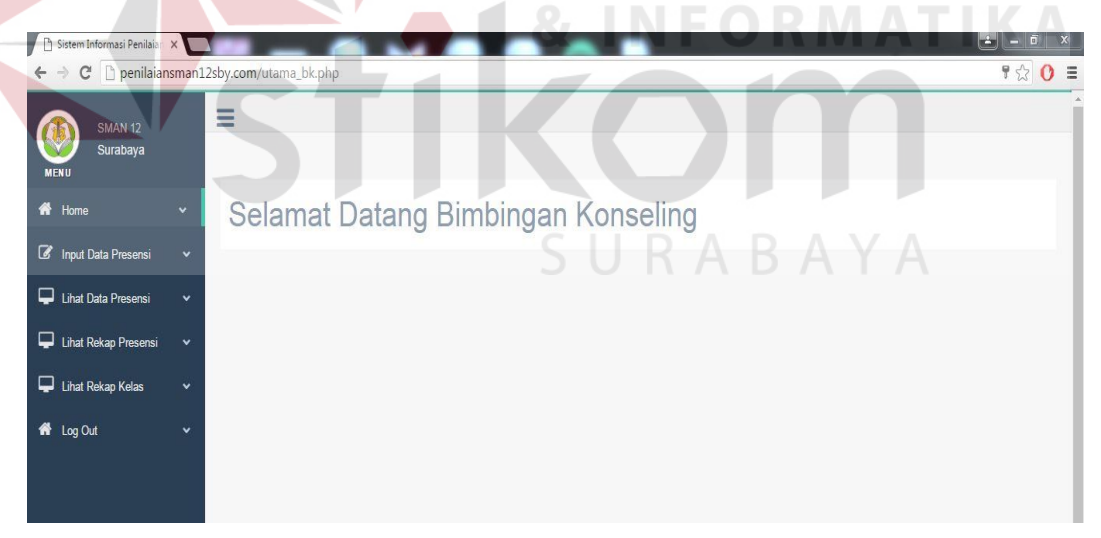

Gambar 4.28 Halaman Utama Bimbingan Konseling

Berikut adalah fungsi *input* data presensi siswa, dan lihat data presensi siswa pada sistem informasi penilaian dan presensi siswa pada SMA Nergeri 12 Surabaya.

#### A. Form Proses Presensi Siswa

*Form input* data presensi siswa digunakan untuk memasukkan data presensi siswa. *User* yang bertugas memasukkan data presensi siswa adalah pihak bimbingan konseling. Untuk melakukan input data presensi siswa, pihak bimbingan konseling memilih tanggal serta memilih kelas. Setelah tanggal dan kelas dipilih maka akan muncul nama siswa, kemudian isi status kehadiran siswa pada kolom status.

*Form input* data presensi siswa dan pesan data presensi siswa berhasil disimpan pada sistem informasi penilaian dan presensi siswa pada SMA Nergeri 12 Surabaya dapat dilihat pada Gambar 4.29 dan Gambar 4.30.

| ← → C 🗅 penilaiansman                                    | 12sby.com/input_presensi.php        | \$         |
|----------------------------------------------------------|-------------------------------------|------------|
| SMAN 12<br>Surabaya<br># Home *<br>Input Data Presensi * | Input Presensi Siswa                |            |
| 🖵 Lihat Data Presensi 🗸 🗸                                | Pilih Kelas X IPA 1                 |            |
| 🖵 Lihat Rekap Presensi 👻                                 | Nama Siswa                          | Status     |
| Libat Rekan Kelas                                        | Albert Rizky Syselendra             | Hadir Y    |
|                                                          | Aldi Kumianiyah                     | [Hadir •]  |
| The Log Out                                              | Alfin Abdiansyah                    | Hadir      |
|                                                          | Andrian Josua Sianturi              | Hadir •    |
|                                                          | Anggi Herawati                      | Hadir •    |
|                                                          | Ayu Kanaya Rosidi                   | Hadir •    |
|                                                          | Dandy Ramadhan Anugrah Putra Jawara | Hadir *    |
|                                                          | Diego Armando Maradona Hasibuan     | Hadir 🔻    |
|                                                          | Dini Putri Septaria                 | [Hadir 💌]  |
|                                                          |                                     | / Interfet |

Gambar 4.29 Form Input Data Presensi Siswa

| localhost menyatakan:             | × |   |
|-----------------------------------|---|---|
| Data Presensi Berhasil Disimpan   |   |   |
| Cegah dialog lain dari laman ini. |   |   |
|                                   | _ |   |
| Oke Batal                         |   |   |
|                                   |   | J |

Gambar 4.30 Pesan Data Presensi Siswa Berhasil Disimpan

#### B. Form Lihat Data Presensi Siswa

*Form input* data presensi siswa sistem informasi penilaian dan presensi siswa pada SMA Nergeri 12 Surabaya dapat dilihat pada Gambar 4.31.

| 🗋 Sistem Informasi Penilaian 🗙 |          |                          |            |         |                | - 0 ×  |
|--------------------------------|----------|--------------------------|------------|---------|----------------|--------|
| ← → C 🗋 penilaiansr            | man12sb  | y.com/lihat_presensi.php |            |         | Q <sub>2</sub> | রি 🕐 🗉 |
| SMAN 12<br>Surabaya            | Ξ        | 3                        |            |         |                |        |
| 希 Home                         | *        | Lihat Presensi Sis       | swa        |         |                | - 1    |
| Input Data Presensi            | ~        | Tanggal                  | 09/07/2016 |         |                |        |
| Lihat Data Presensi            | <b>~</b> | Pilih Kelas              | X IPA 1    | ۲       |                |        |
| Lihat Rekap Presensi           | ~        | Nama Siswa               |            | Kelas   | Status         |        |
| 🖵 Lihat Rekap Kelas            | ~        | Husam Izzudin Hibatullah |            | X IPA 1 | hadir          | Ŧ      |
| 希 Log Out                      | ~        | Albert Rizky Syaelendra  |            | X IPA 1 | sakit          | Ŧ      |
|                                |          | Aldi Kumiansyah          |            | X IPA 1 | ijin           | ¥      |
|                                |          | Alfin Abdiansyah         |            | X IPA 1 | alpha          | ¥      |
|                                |          | Andrian Josua Sianturi   |            | X IPA 1 | hadir          | ¥      |
|                                |          | Anggi Herawati           |            | X IPA 1 | hadir          | Ŧ      |
|                                |          | Ayu Kanaya Rosidi        |            | X IPA 1 | hadir          | ¥      |

Gambar 4.31 *Form* Lihat Data Presensi Siswa

Gambar 4.31 menjelaskan tentang *form* lihat data presensi siswa. *User* yang dapat mengakses *form* data lihat presensi siswa adalah pihak bimbingan konseling. Fungsi dari *form* ini adalah untuk melihat data presensi siswa. Terdapat fungsi edit pada *form* presensi siswa yang berguna untuk mengubah data presensi jika terjadi kesalahan *input* data. Terdapat fungsi hapus data presensi siswa yang berguna untuk menghapus data presensi.

# C. Form Rekapitulasi Presensi Siswa

*Form* rekapitulasi presensi siswa digunakan untuk melihat status kehadiran tiap siswa per periode. *Form* rekapitulasi data presensi siswa sistem informasi penilaian dan presensi siswa pada SMA Nergeri 12 Surabaya dapat dilihat pada Gambar 4.32.

| <ul> <li>Bistem Informasi Penilaian</li> <li>← → C □ penilaian</li> </ul> | x sman12sby.                                                                                                    | com/rekap_presensi.php              |            |         |         |         | ± - ■ ×<br>☆ () = |
|---------------------------------------------------------------------------|----------------------------------------------------------------------------------------------------|-------------------------------------|------------|---------|---------|---------|-------------------|
| SMAN 12<br>Surabaya                                                       | ≡<br>F                                                                                                    | Rekapitulasi Prese                  | ensi Siswa |         |         |         |                   |
| A Home                                                                    | ~                                                                                                    | Pilih Tanggal                       | hh/bb/tttt |         |         |         |                   |
| 🖉 Input Data Presensi                                                     | ~                                                                                                    | Pilih Tanggal                       | hh/bb/tttt |         |         |         |                   |
| 📮 Lihat Data Presensi                                                     | Presensi     Pilih Tanggal     hh/bb/tttt       Pilih Kalgal     hh/bb/tttt       Pilih Kalgal     ki/Adamayah       Il     Masuk     Il       Il     Masuk     Il       Aldir Kizky Syzelendra     0     0       Aldir Abdanayah     0     0       Il     Madel     0     0 |                                     |            |         |         |         |                   |
| 🖵 Lihat Rekap Presensi                                                    | ~                                                                                                    | Show 10 • entries                   |            |         |         | Search: |                   |
| <table-row> Log Out</table-row>                                           | ~                                                                                                    | Nama Siswa                          | Jk         | Masuk 🕼 | ljin J1 | Alpha 🕼 | Sakit J†          |
|                                                                           |                                                                                                    | Albert Rizky Syaelendra             |            | 0       | 0       | 0       | 1                 |
|                                                                           |                                                                                                    | Aldi Kumiansyah                     |            | 0       | 1       | 0       | 0                 |
|                                                                           |                                                                                                    | Alfin Abdiansyah                    |            | 0       | 0       | 1       | 0                 |
|                                                                           |                                                                                                    | Andrian Josua Sianturi              |            | 1       | 0       | 0       | 0                 |
|                                                                           |                                                                                                    | Anggi Herawati                      |            | 1       | 0       | 0       | 0                 |
|                                                                           |                                                                                                    | Ayu Kanaya Rosidi                   |            | 1       | 0       | 0       | 0                 |
|                                                                           |                                                                                                    | Dandy Ramadhan Anugrah Putra Jawara |            | 1       | 0       | 0       | 0                 |
|                                                                           |                                                                                                    | Diego Armando Maradona Hasibuan     |            | 1       | 0       | 0       | 0                 |
|                                                                           |                                                                                                    | Dini Putri Septaria                 |            | 1       | 0       | 0       | 0                 |

Gambar 4.32 Form Rekapitulasi Presensi Siswa

# D. Form Rekapitulasi Presensi Kelas

*Form* rekapitulasi presensi kelas digunakan untuk melihat status kehadiran tiap kelas per periode. *Form* rekapitulasi data presensi kelas sistem informasi penilaian dan presensi siswa pada SMA Nergeri 12 Surabaya dapat dilihat pada Gambar 4.33.

| SMAN 12<br>Surabaya  |   | ≡<br>Libet Dete Kel | S I               | JRA     | B /  | ΑΥΑ      |          |
|----------------------|---|---------------------|-------------------|---------|------|----------|----------|
| NU                   |   | Linal Dala Kei      | as                |         |      |          |          |
| nome                 | Ť | Pilih T             | anggal 09/07/2016 |         |      |          |          |
| Input Data Presensi  | * | Show 10 v entries   |                   |         |      | Search:  |          |
| Lihat Data Presensi  | ~ | Nama Kelas          | Jumlah Kelas      | Masuk 🎝 | ljin | Alpha 11 | Sakit 11 |
| Lihat Rekap Presensi | ~ | X IPA 1             | 40                | 37      | 1    | 1        | 1        |
| Log Out              | ~ | XI IPA 1            | 35                | 0       | 0    | 0        | 0        |
|                      |   | XII IPA 1           | 37                | 0       | 0    | 0        | 0        |
|                      |   | X IPA 2             | 41                | 0       | 0    | 0        | 0        |
|                      |   | XI IPA 2            | 36                | 0       | 0    | 0        | 0        |
|                      |   | XII IPA 2           | 37                | 0       | 0    | 0        | 0        |
|                      |   | X IPA 3             | 39                | 0       | 0    | 0        | 0        |
|                      |   | XI IPA 3            | 35                | 0       | 0    | 0        | 0        |
|                      |   | XII IPA 3           | 36                | 0       | 0    | 0        | 0        |
|                      |   | X IPA 4             | 40                | 0       | 0    | 0        | 0        |

Gambar 4.33 Form Rekapitulasi Presensi Kelas

#### 4.2.5 Halaman Utama Wali Kelas

Halaman utama wali kelas hanya bisa diakses oleh wali kelas. Pada halaman utama wali kelas terdapat fungsi untuk melihat daftar seluruh nilai siswa pada kelas tertentu. Halaman utama wali kelas pada sistem informasi penilaian dan presensi siswa pada SMA Nergeri 12 Surabaya dapat dilihat pada Gambar 4.34.

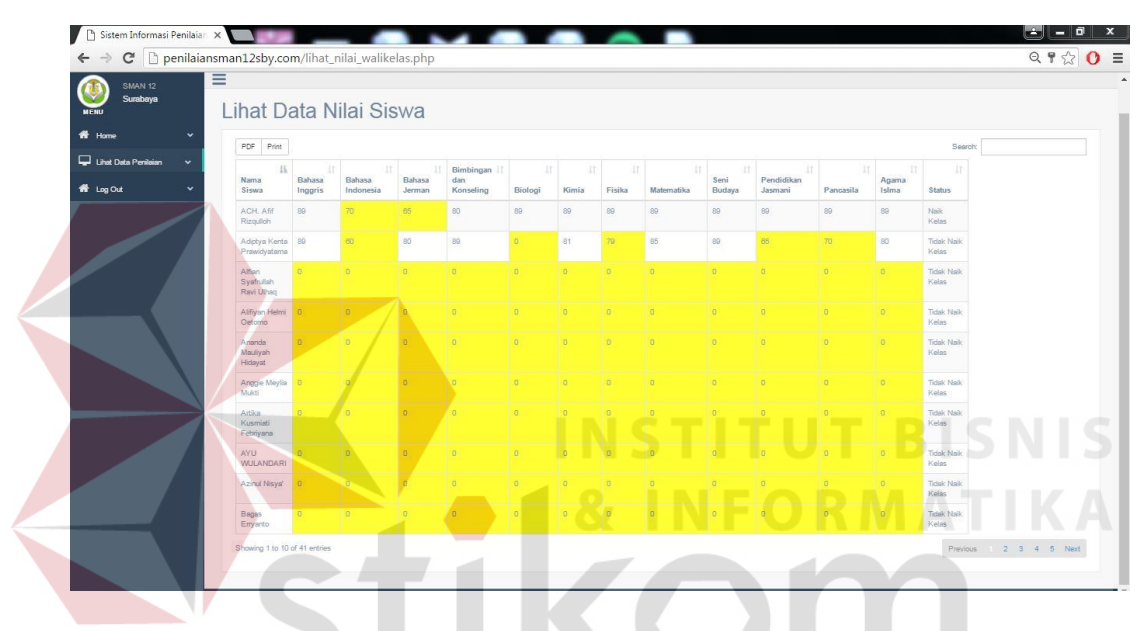

Gambar 4.34 Halaman Utama Wali Kelas

#### 4.2.6 Halaman Utama Siswa

Halaman utama siswa hanya bisa diakses oleh siswa. Pada halaman utama siswa terdapat fungsi lihat data nilai siswa, dan lihat data presensi siswa. Halaman utama siswa pada sistem informasi penilaian dan presensi siswa pada SMA Nergeri 12 Surabaya dapat dilihat pada Gambar 4.35.

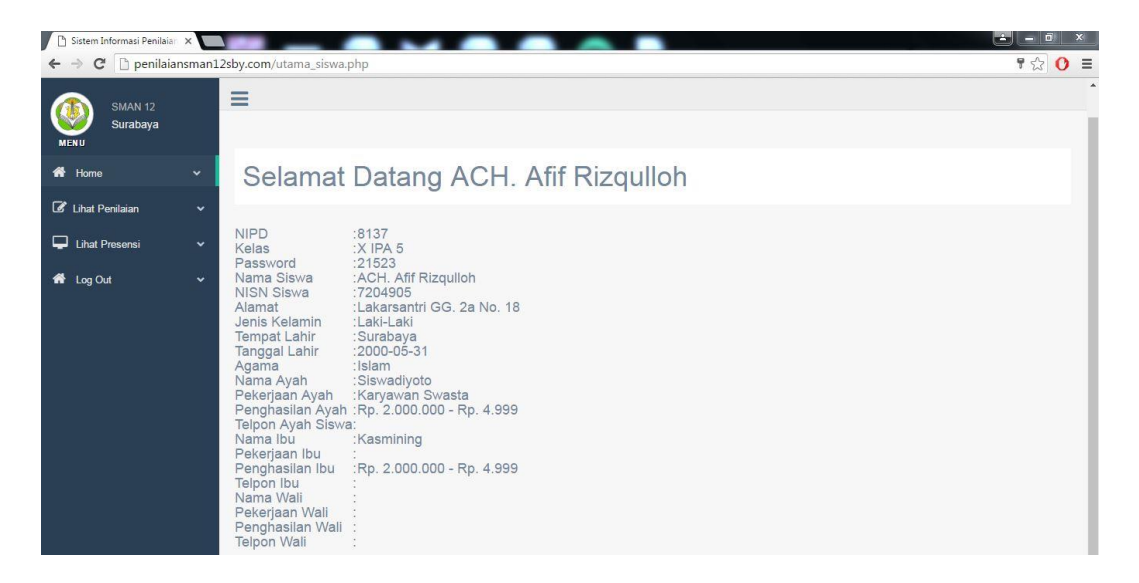

#### Gambar 4.35 Halaman Utama Siswa

Berikut adalah fungsi lihat data nilai siswa, dan lihat data presensi siswa pada sistem informasi penilaian dan presensi siswa pada SMA Nergeri 12 Surabaya.

# A. Form Lihat Data Nilai Siswa

Fungsi dari *form* lihat data nilai siswa adalah untuk menampilkan informasi nilai siswa. Informasi nilai yang ditampilkan meliputi nilai ulangan harian pertama, nilai ulangan tengah semester, nilai ulangan harian kedua, nilai akhir semester, nilai tugas, dan nilai akhir tiap mata pelajaran. *Form* lihat nilai siswa pada sistem informasi penilaian dan presensi siswa pada SMA Nergeri 12 Surabaya dapat dilihat pada Gambar 4.36.

| Sistem Informasi Penilai       | ar x 🔲    | _                          |            |          |                                 |                                  |                               |                                 |                |                |                                 | - 0                   |
|--------------------------------|-----------|----------------------------|------------|----------|---------------------------------|----------------------------------|-------------------------------|---------------------------------|----------------|----------------|---------------------------------|-----------------------|
| 🗕 🔶 C 🗋 penilai                | iansman12 | sby.com/lihat_per          | nilaian_s  | iswa.php |                                 |                                  |                               |                                 |                |                |                                 | ය <mark>0</mark>      |
| SMAN 12<br>Surabaya            |           | =                          |            |          |                                 |                                  |                               |                                 |                |                |                                 |                       |
| 🕈 Home                         | ~         | Nilai S                    | isw        | а        |                                 |                                  |                               |                                 |                |                |                                 |                       |
| Lihat Penilaian Lihat Presensi | ~         | Nama Mata<br>Pelajaran     | Kelas      | Semester | Nilai Ulangan<br>Harian Pertama | Nilai Ulangan<br>Tengah Semester | Nilai Ulangan<br>Harian Kedua | Nilai Ulangan<br>Akhir Semester | Nilai<br>Tugas | Nilai<br>Akhir | Standart<br>Kenaikan<br>Minimal | Nilai<br>Keterampilan |
| - Log Out                      | •         | Bahasa Inggris             | X<br>IPA 5 | ganjil   | 77                              | 77                               | 77                            | 77                              | 77             | 77             | 75                              | 77                    |
|                                |           | Bahasa<br>Indonesia        | X<br>IPA 5 | ganjil   | 77                              | 77                               | 77                            | 77                              | 77             | 88             | 80                              | 77                    |
|                                |           | Bahasa<br>Jerman           | X<br>IPA 5 | ganjil   | 77                              | 77                               | 77                            | 77                              | 77             | 65             | 75                              | 77                    |
|                                |           | Bimbingan dan<br>Konseling | X<br>IPA 5 | ganjil   | 77                              | 77                               | 77                            | 77                              | 77             | 80             | 70                              | 77                    |
|                                |           | Kimia                      | X<br>IPA 5 | ganjil   | 77                              | 77                               | 77                            | 77                              | 77             | 89             | 80                              | 77                    |

Gambar 4.36 Form Lihat Nilai Siswa

# B. Form Lihat Presensi Siswa

Fungsi dari form lihat presensi siswa adalah untuk menampilkan informasi presensi siswa. Informasi presensi yang ditampilkan adalah tanggal dan status kehadiran siswa. *Form* lihat presensi siswa pada sistem informasi penilaian dan presensi siswa pada SMA Nergeri 12 Surabaya dapat dilihat pada Gambar 4.37.

|                      | nsman12sby. | com/lihat_pe | nilaian1.php           |                         | _              |                                          |                                          |                                        |                                         |                      |                      | <b>公</b>                    |
|----------------------|-------------|--------------|------------------------|-------------------------|----------------|------------------------------------------|------------------------------------------|----------------------------------------|-----------------------------------------|----------------------|----------------------|-----------------------------|
| SMAN 12              | 3           |              |                        |                         |                |                                          |                                          |                                        |                                         |                      |                      |                             |
| Surabaya             |             |              |                        |                         |                |                                          |                                          |                                        |                                         |                      |                      |                             |
| NU                   |             | _ihat l      | Jata N                 | lilai Si                | swa            |                                          |                                          |                                        |                                         |                      |                      |                             |
| Home                 | *           |              |                        | Pilih Kelas             | X IPA 5        |                                          |                                          |                                        |                                         |                      |                      |                             |
| Input Data Penilaian | ~           | Pilih Mata I | Pelaiaran              |                         |                | C 1                                      | I D                                      | Δ.                                     | D /                                     |                      |                      |                             |
|                      |             |              | orajaran               |                         | Fisika         | 51                                       | Ј К                                      | -A-                                    | BA                                      | ¥Υ                   | A                    |                             |
| Lihat Data Penilaian | ~           | PDF Prin     | nt                     |                         |                |                                          |                                          |                                        |                                         | Sea                  | irch:                |                             |
| Log Out              | ~           | j≜<br>Kelas  | lt<br>Nama<br>Siswa    | 11<br>Mata<br>Pelaiaran | 41<br>Semester | Nilai It<br>Ulangan<br>Harian<br>Pertama | Nilai I<br>Ulangan<br>Tengah<br>Semester | Nilai 11<br>Ulangan<br>Harian<br>Kedua | Nilai I<br>Ulangan<br>Akhir<br>Semester | ↓1<br>Nilai<br>Tugas | L1<br>Nilai<br>Akhir | lt<br>Nilai<br>Keterampilan |
|                      |             | • X<br>IPA 5 | ACH. Afif<br>Rizqulloh | Fisika                  | ganjil         | 77                                       | 77                                       | 77                                     | 77                                      | 77                   | 89                   | 77                          |
|                      |             | ( X          | Adiptya Kenta          | Fisika                  | ganjil         | 77                                       | 77                                       | 77                                     | 77                                      | 77                   | 79                   | 77                          |

Gambar 4.37 Form Lihat Presensi Siswa

# 4.3 Evaluasi Sistem

Tahap selanjutnya setelah tahap implementasi sistem adalah tahap evaluasi sistem. Tahap evaluasi sistem bertujuan untuk mengetahui apakah rancang bangun sistem informasi penilaian dan presensi siswa berbasis web pada SMA Negeri 12 Surabaya telah sesuai dengan yang diharapkan dengan cara menguji tiap-tiap form dan fitur yang telah dirancang.

#### 4.3.1. Uji Coba Form Login

Tujuan dari uji coba *form* login adalah untuk mengetahui apakah fungsi form login berjalan sesuai dengan yang diharapkan. Uji coba *form login* dapat dilihat pada tabel 4.1.

| No | Tujuan                       | Input     | Output yang<br>diharapkan | Output       |
|----|------------------------------|-----------|---------------------------|--------------|
|    | <i>Login</i> dengan          | Username, | Login sukses dan          | Gambar 4.3,  |
|    | <i>username</i> dan          | Password  | masuk ke halaman          | Gambar 4.24, |
|    | password benar.              |           | utama.                    | Gambar 4.30, |
| 1  |                              |           |                           | Gambar 4.35. |
|    |                              |           |                           |              |
|    | Login dengan                 | Username, | Muncul pesan "            | Gambar 4.2.  |
| 2  | use <mark>rn</mark> ame atau | Password  | username atau             |              |
|    | password salah.              |           | password salah".          |              |

Tabel 4.1 Uji Coba Form Login

### 4.3.2 Uji Coba Form Guru

Tujuan dari uji coba *form* guru adalah untuk memastikan fungsi CRUD (*Create, Read, Update, Delete*) pada *form* guru berjalan dengan baik. Uji coba *form* guru dapat dilihat pada tabel 4.2.

Tabel 4.2 Uji Coba Form Guru

| No | Tujuan               |      | In                  | put                      | O<br>d        | )utput j<br>liharap | yang<br>Jkan     | Output       |
|----|----------------------|------|---------------------|--------------------------|---------------|---------------------|------------------|--------------|
| 1  | Menampilkan<br>guru. | data | Mem<br>menu<br>data | ilih<br>1 lihat<br>guru. | Data g        | guru.               |                  | Gambar 4.12. |
| 2  | Memasukkan<br>guru.  | data | NIP<br>nama         | guru,<br>1 guru,         | Data<br>disim | guru<br>pan         | berhasil<br>pada | Gambar 4.5.  |

|   |                     | alamat       | database.                |              |
|---|---------------------|--------------|--------------------------|--------------|
|   |                     | guru, kota   |                          |              |
|   |                     | jenis        |                          |              |
|   |                     | kelamin,     |                          |              |
|   |                     | tempat       |                          |              |
|   |                     | lahir,       |                          |              |
|   |                     | tanggal      |                          |              |
|   |                     | lahir,       |                          |              |
|   |                     | agama,       |                          |              |
|   |                     | status,      |                          |              |
|   |                     | golongan,    |                          |              |
|   |                     | jabatan,     |                          |              |
|   |                     | pendidikan   |                          |              |
|   |                     | akhir,       |                          |              |
|   |                     | jurusan,     |                          |              |
|   |                     | universitas, |                          |              |
|   |                     | dan foto     |                          |              |
|   |                     | guru.        |                          |              |
|   | Mengubah data guru. | NIP guru.    | Data guru pada           | Gambar 4.13. |
| 3 |                     |              | <i>database</i> berhasil |              |
|   |                     |              | diubah.                  |              |
|   | Menghapus data      | NIP guru.    | Data guru pada           | Gambar 4.14. |
| 4 | guru.               | LN           | database berhasil        |              |
|   |                     |              | dihapus.                 |              |

# 4.3.3 Uji Coba Form Siswa

Tujuan dari uji coba *form* siswa adalah untuk memastikan fungsi CRUD (*Create, Read, Update, Delete*) pada *form* siswa berjalan dengan baik. Uji coba *form* siswa dapat dilihat pada tabel 4.3.

| Tabel 4.3 | Uji | Coba | Form | Siswa |
|-----------|-----|------|------|-------|
|-----------|-----|------|------|-------|

| No | Tujuan                     | Input                                                          | Output yang<br>diharapkan                                 | Output       |
|----|----------------------------|----------------------------------------------------------------|-----------------------------------------------------------|--------------|
| 1  | Menampilkan data<br>siswa. | Memilih<br>menu lihat<br>siswa.                                | Data siswa.                                               | Gambar 4.15. |
| 2  | Memasukkan data<br>siswa.  | NIS siswa,<br>nama<br>siswa,<br>alamat<br>siswa,<br>kota jenis | Data siswa berhasil<br>disimpan pada<br><i>database</i> . | Gambar 4.7.  |

|   |                          | kelamin,<br>tempat<br>lahir. |                                                         |              |
|---|--------------------------|------------------------------|---------------------------------------------------------|--------------|
|   |                          | tanggal<br>lahir,            |                                                         |              |
|   |                          | agama,<br>anak ke,           |                                                         |              |
|   |                          | nama<br>ayah,                |                                                         |              |
|   |                          | telpon<br>ayah,              |                                                         |              |
|   |                          | nama ibu,<br>telpon ibu,     |                                                         |              |
|   |                          | dan foto<br>siswa.           |                                                         |              |
| 3 | Mengubah data<br>siswa.  | NIS siswa.                   | Data siswa pada<br><i>database</i> berhasil<br>diubah.  | Gambar 4.16. |
| 4 | Menghapus data<br>siswa. | NIS siswa.                   | Data siswa pada<br><i>database</i> berhasil<br>dihapus. | Gambar 4.17. |

# 4.3.4 Uji Coba Form Kelas

Tujuan dari uji coba *form* kelas adalah untuk memastikan fungsi CRUD (*Create, Read, Update, Delete*) pada *form* kelas berjalan dengan baik. Uji coba *form* kelas dapat dilihat pada tabel 4.4.

| No | Tujuan                    | Input                             | Output yang<br>diharapkan                                 | Output       |
|----|---------------------------|-----------------------------------|-----------------------------------------------------------|--------------|
| 1  | Menampilkan data kelas.   | Memilih<br>menu lihat<br>kelas.   | Data kelas.                                               | Gambar 4.18. |
| 2  | Memasukkan data<br>kelas. | Nama<br>kelas, dan<br>wali kelas. | Data kelas berhasil<br>disimpan pada<br><i>database</i> . | Gambar 4.9.  |
| 3  | Mengubah data<br>kelas.   | Id kelas.                         | Data kelas pada<br><i>database</i> berhasil<br>diubah.    | Gambar 4.19. |
| 4  | Menghapus data<br>kelas.  | Id kelas.                         | Data kelas pada<br><i>database</i> berhasil<br>dihapus.   | Gambar 4.20. |

Tabel 4.4 Uji Coba Form Kelas

## 4.3.5 Uji Coba Form Mata Pelajaran

Tujuan dari uji coba *form* guru adalah untuk memastikan fungsi CRUD (*Create, Read, Update, Delete*) pada *form* mata pelajaran berjalan dengan baik. Uji coba *form* mata pelajaran dapat dilihat pada tabel 4.5.

| No | Tujuan                                      | Input      | Output yang<br>diharapkan | Output       |
|----|---------------------------------------------|------------|---------------------------|--------------|
|    | Menampilkan data                            | Memilih    | Data mata pelajaran.      | Gambar 4.21. |
| 1  | mata pelajaran.                             | menu mata  |                           |              |
|    |                                             | pelajaran. |                           |              |
|    | Memasukkan data                             | Nama       | Data mata pelajaran       | Gambar 4.11. |
|    | mata pelajaran.                             | mata       | berhasil disimpan         |              |
| 2  |                                             | pelajaran, | pada <i>database</i> .    |              |
|    |                                             | dan guru   |                           |              |
|    |                                             | pengajar.  |                           |              |
|    | Mengubah data mata                          | Id Mata    | Data mata pelajaran       | Gambar 4.22. |
| 3  | pelajaran.                                  | pelajaran. | pada database             |              |
|    |                                             | I NI       | berhasil diubah.          |              |
|    | Me <mark>nghapus</mark> d <mark>at</mark> a | Id Mata    | Data mata pelajaran       | Gambar 4.23. |
| 4  | mata pelajaran.                             | pelajaran. | pada database             | ΤΙΚΛ         |
|    |                                             |            | berhasil dihapus.         | IIINA        |

Tabel 4.5 Uji Coba Form Mata Pelajaran

# 4.3.6 Uji Coba Form Proses Penilaian Siswa

Tujuan dari uji coba *form* proses penilaian siswa adalah untuk memastikan fungsi *form* proses penilaian siswa berjalan dengan baik. Uji coba *form* proses penilaian siswa dapat dilihat pada tabel 4.6.

| No | Tujuan               | Input    | Output yang<br>diharapkan | Output       |
|----|----------------------|----------|---------------------------|--------------|
|    | Menampilkan data     | Memilih  | Daftar nama siswa         | Gambar 4.25. |
| 1  | nama siswa pada tiap | kelas.   | pada kelas yang           |              |
|    | kelas.               |          | dipilih.                  |              |
|    | Memasukkan data      | Nilai    | Data nilai siswa          | Gambar 4.26. |
| 2  | nilai siswa.         | ulangan  | berhasil disimpan         |              |
| 2  |                      | harian   | pada <i>database</i> .    |              |
|    |                      | pertama, |                           |              |

Tabel 4.6 Uji Coba Form Proses Penilaian Siswa

|   |                    | ulangan            |                      |               |
|---|--------------------|--------------------|----------------------|---------------|
|   |                    | tengah<br>semester |                      |               |
|   |                    | nilai              |                      |               |
|   |                    | ulangan            |                      |               |
|   |                    | harian             |                      |               |
|   |                    | kedua,             |                      |               |
|   |                    | nilai              |                      |               |
|   |                    | ulangan            |                      |               |
|   |                    | akhir              |                      |               |
|   |                    | semester,          |                      |               |
|   |                    | dan nilai          |                      |               |
|   |                    | tugas.             |                      |               |
|   | Menguhah Data      | Id                 | Data nonilaian siswa | Gambar 4.28   |
| 3 | Nilai Siswa        | nenilaian          | pada database        | Jainual 4.20. |
| 5 | T THUI DID WU.     | siswa              | berhasil diubah      |               |
|   | Menghapus Data     | Id                 | Data penilaian siswa | Gambar 4.29.  |
| 4 | Nilai Siswa.       | penilaian          | pada <i>database</i> |               |
|   |                    | siswa              | berhasil dihapus.    |               |
|   | Rekapitulasi nilai | Nilai              | Nilai akhir siswa.   | Gambar 4.27.  |
|   | siswa.             | ulangan            |                      |               |
|   |                    | harian             | CTITIIT R            |               |
|   |                    | pertama,           | STITUTD              | ISINIS        |
|   |                    | nilai              | INFORMA              | ΤΙΚΑ          |
|   |                    | ulangan            |                      |               |
|   |                    | tengan             |                      |               |
|   |                    | semester,          |                      |               |
| 5 |                    | ulangan            |                      |               |
|   |                    | harian             |                      |               |
|   |                    | kedua. S           | URABAY               | A             |
|   |                    | nilai              |                      |               |
|   |                    | ulangan            |                      |               |
|   |                    | akhir              |                      |               |
|   |                    | semester,          |                      |               |
|   |                    | dan nilai          |                      |               |
|   |                    | tugas.             |                      |               |

# 4.3.7 Uji Coba Form Presensi Siswa

Tujuan dari uji coba *form* proses presensi siswa adalah untuk memastikan fungsi *form* proses presensi siswa berjalan dengan baik. Uji coba *form* proses presensi siswa dapat dilihat pada tabel 4.7.

| No | Tujuan                                             | Input              | Output yang<br>diharapkan                                                            | Output       |
|----|----------------------------------------------------|--------------------|--------------------------------------------------------------------------------------|--------------|
| 1  | Menampilkan data<br>nama siswa pada tiap<br>kelas. | Memilih<br>kelas.  | Daftar nama siswa<br>pada kelas yang<br>dipilih.                                     | Gambar 4.31. |
| 2  | Memasukkan data<br>presensi siswa.                 | Data<br>presensi.  | Data nilai siswa<br>berhasil disimpan<br>pada <i>database</i> .                      | Gambar 4.32. |
| 3  | Melihat data<br>presensi siswa.                    | Tanggal,<br>kelas. | Menampilkan data<br>presensi berdasarkan<br>tanggal dan kelas yang<br>telah dipilih. | Gambar 4.33. |
| 4  | Rekapitulasi nilai siswa.                          | Data presensi.     | Rekapitulasi presensi siswa.                                                         | Gambar 4.34. |

Tabel 4.7 Uji Coba Form Proses Presensi Siswa

# 4.3.8 Uji Coba Form User Siswa

Tujuan dari uji coba *form* input presensi siswa adalah untuk memastikan fungsi *form* presensi siswa berjalan dengan baik. Uji coba *form* presensi siswa dapat dilihat pada tabel 4.8.

| No | Tujuan                           |      | Input                                       | Output yang<br>diharapkan | Output       |
|----|----------------------------------|------|---------------------------------------------|---------------------------|--------------|
| 1  | Menampilkan c<br>nilai siswa.    | data | Memilih<br>menu lihat<br>nilai<br>siswa.    | Daftar nilai siswa.       | Gambar 4.36. |
| 2  | Menampilkan c<br>presensi siswa. | data | Memilih<br>menu lihat<br>presensi<br>siswa. | Data presensi siswa.      | Gambar 4.37. |